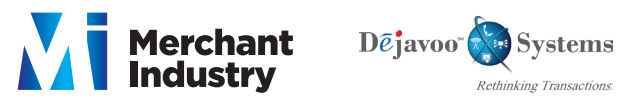

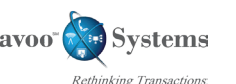

Support@DejavooSystems.com

**Terminal Help Desk** 1-877-358-6797 opt 2

### Restaurant Quick Reference Guide - Models, V8S, V8S PLUS, V9S, V9S Wi-Fi, V9S PLUS, Z Line

These steps have been provided as a guide for assistance. Your Dejavoo payment terminal is equipped with Event Driven software; The terminal will automatically choose the appropriate application based upon the swipe or entry of a card number.

Note: On Z3 or Z8 Terminals, the 🔀 or ( + Keys, or Touching the Z6, Z9 or Z11 Credit or Sale ideal screen prompts change the payment Type and Transaction Type options.

#### **CREDIT SALE** SETTING UP SUGGESTED TIPS 1. From the **CREDIT SALE ENTER AMOUNT** input 1. From the **CREDIT SALE ENTER AMOUNT** Press **OK** server ID and press OK 2. Scroll using the Arrow keys highlight APPLICATIONS and 2. Input the sale amount and press **OK** press OK Twice 3. Insert Card, Tap, Swipe or Manually Enter Card # 3. Scroll using the Arrow key to highlight SETUP press OK - If AVS prompts, input AVS information 4. Input Password (1234 is the Default) and press OK 4 Press OK 5. Scroll using the Arrow key to highlight **TIP** press **OK** 5. Terminal communicates with the Host 6. Scroll using the Arrow key to highlight SUGGESTED TIP 6. Receipts Print press OK 7. Press OK on highlighted Line #1, input desired Tip % press OK 8. Repeat steps for Line #2 and #3 if needed **VOID TRANSACTION RETURN TRANSACTIONS** 1. From the CREDIT SALE ENTER AMOUNT 1. From the CREDIT SALE ENTER AMOUNT 2. Press the yellow arrow key ( 2. Press the yellow arrow key 3. Scroll using the Arrow key highlight VOID 3. Scroll using the Arrow key highlight **RETURN** and press **OK** and press OK 4. Input **RETURN Amount** and press **OK** 4. Input **VOID Amount** and press **OK** 5. Press F2 to reconfirm return or F4 to cancel 5. Press F2 to reconfirm void or F4 to cancel 6. Input Password (1234 is the Default) and press OK 6. Input Password (1234 is the Default) and press OK 7. Insert, Tap, Swipe, or Manually Enter Card #

8. Receipts Print

7. Insert, Tap, Swipe or Manually Enter Card #

8. Receipts Print

# **TICKET ONLY (FORCED) SALE**

- 1. From the CREDIT SALE ENTER AMOUNT
- 2. Press the yellow arrow key
- 3. Scroll using the **Arrow** key highlight **TICKET** press **OK**
- 4. Input **Amount** press **OK**
- 5. Input Password (1234 is the Default) and press OK
- 6. Input previously obtained **AUTH CODE**
- 7. Tap, Swipe or Manually Enter Card # - If AVS prompts, input AVS information
- 8. Press OK
- 9. Receipts Print

## SETTLE THE OPEN BATCH

- 1. From the CREDIT SALE ENTER AMOUNT screen press F3
- 2. Highlight Core Settle Daily Batch and press OK
- 3. Input Password (1234 is the Default) and press OK (Terminal warns if any untipped transactions) choose desired option
- 4. Terminal communicates with the Host
- 5. Reports Print

Merchant Industry, LLC 3636 33rd Street Suite 206 Astoria, NY 11106 | 1-866-811-1005 | www.MerchantIndustry.com

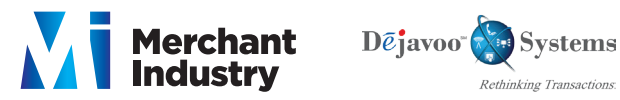

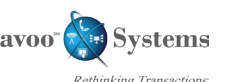

Support@DejavooSystems.com

**Terminal Help Desk** 1-877-358-6797 opt 2

## Restaurant Quick Reference Guide - Models, V8S, V8S PLUS, V9S, V9S Wi-Fi, V9S PLUS, Z Line

These steps have been provided as a guide for assistance. Your Dejavoo payment terminal is equipped with Event Driven software; The terminal will automatically choose the appropriate application based upon the swipe or entry of a card number.

Note: On Z3 or Z8 Terminals, the X or Couching the Z6, Z9 or Z11 Credit or Sale ideal screen prompts change the payment Type and Transaction Type options.

#### **AUTHORIZATION ONLY REPRINT RECEIPT COPY** EDIT TIPS 1. From the **CREDIT SALE ENTER AMOUNT** 1. From the **CREDIT SALE ENTER AMOUNT** screen press F3 1. Scroll using the **Arrow** keys highlight **APPLICATIONS** press OK Twice 2. Press the yellow arrow 🗲 🔶 2. Scroll using the Arrow key to select **REPRINT CR/DB RCPT** and press **OK** 2. Scroll using the Arrow keys highlight TIPS AND TABS 3. Scroll using the Arrow key to highlight AUTH press OK 3. Input Password (1234 is the Default) and press OK press OK 3. Input Password (1234 is the Default) and press OK 4. Input Amount press OK 4. Scroll using the **Arrow** key to select desired option(s) 4. Select EDIT TIP press OK press OK 5. Input Password (1234 is the Default) and press OK 5. Receipt Prints 5. Input Password (1234 is the Default) and press OK 6. Insert, Tap, Swipe or Manually Enter Card # 6. Highlight the desired option follow prompt 7. Terminal communicates with host 8. Receipts Print **ON SCREEN HELP USING FAVORITES** TURN SERVER PROMPT ON/OFF For Immediate assistance with all the Terminal Functions, simply 1. From the **CREDIT SALE ENTER AMOUNT** 1. Highlight the menu item you wish to save to favorites. Press the A key located on the bottom left side of the Press the Dot key on your terminal keypad kevpad 2. Scroll using the Arrow key select APPLICATIONS press OK Twice The Help will appear on the Terminal Display to assist with 2. Press the F2 to select YES explanations and/or next steps 3. Highlight the menu placement you wish to assign 3. Scroll using the Arrow key select SETUP press OK favorite to Press the **RED X** Key to exit help 4. Press OK 4. Input Password (1234 is the Default) and press OK ACCESSING MERCHANT PORTAL-TOUCH SCREEN **ACCESSING FAVORITES** 5. Scroll using the Arrow key select TRANS **PROMPTS** press **OK** 1. From the CREDIT SALE ENTER AMOUNT press F3 1. From the CREDIT SALE ENTER AMOUNT 2. Scroll using the Arrow key highlight desired option from the list of favorites and press OK 6. Press OK on CLERKS 2. Press the **existing** and choose desired options 7 Press OK on PROMPT to Make desired changes **ACCESSING FAVORITES - TOUCH SCREEN** 1. From the CREDIT SALE ENTER AMOUNT tap the cicon 2. Tap the desired option from the list of favorites.

Merchant Industry, LLC 3636 33rd Street Suite 206 Astoria, NY 11106 | 1-866-811-1005 | www.MerchantIndustry.com